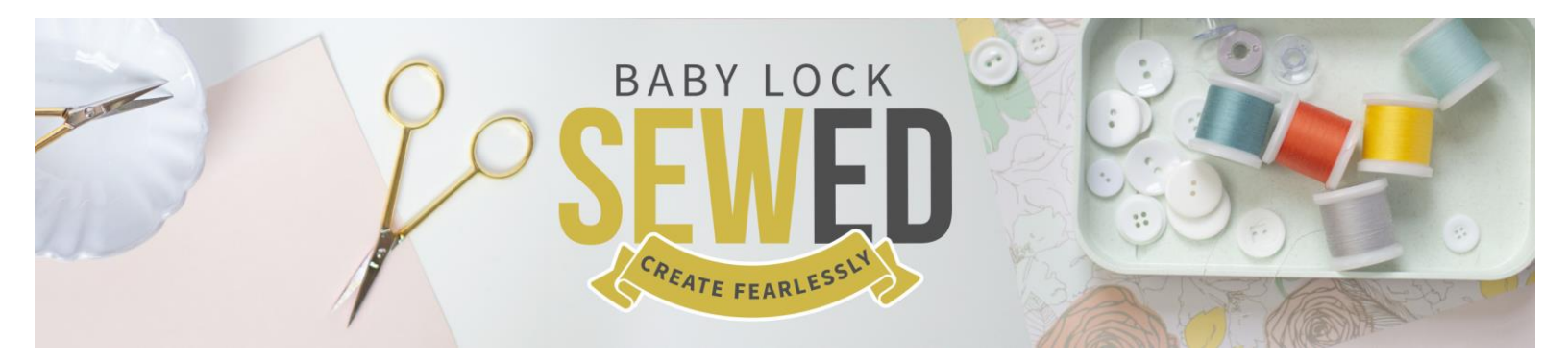

## Art & Stitch Makes it Easy to Create Pebbles and Pearls Presented by Denise Applegate-Schober

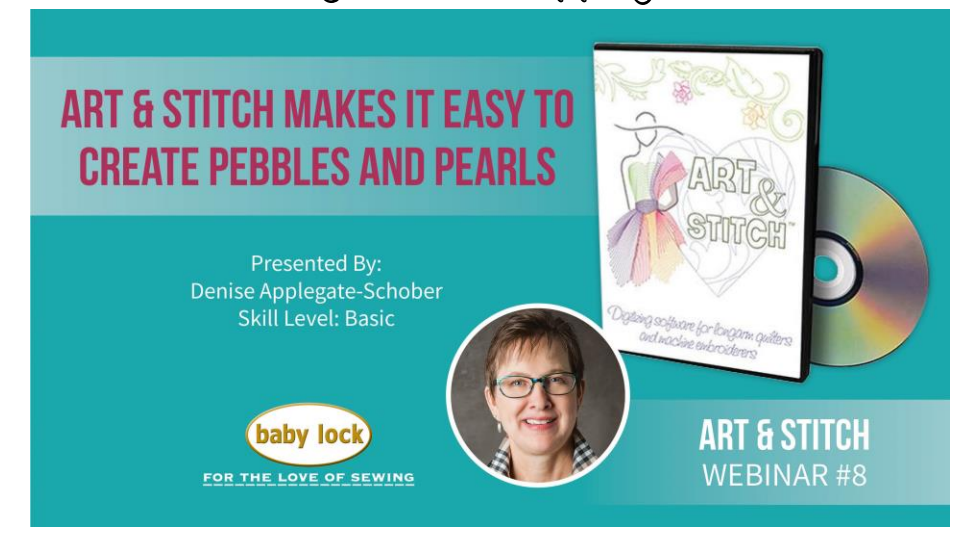

What classifies something as a pebble or pearl? Filler of opens space...borders, sashing and more!

- 1. You can record with the Pro-Stitcher and bring it into the Art & Stitch program to edit
  - a. Drawing is an option in the software
  - b. Design is made up of
    - i. Nodes
      - 1. Line
      - 2. curve
      - ii. Path magenta line
  - c. Editing each of these parts is possible
  - d. Tap Space bar for 'zoom to fit' option
  - e. Double click online to add a node
  - f. Select a node and change the type of node it is with a right mouse
    - i. Right mouse click has many options
    - ii. Adjustments to nodes

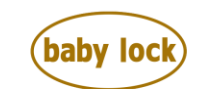

**FOR THE LOVE OF SEWING** babylock.com • ©2019 Tacony Corp, all rights reserved

- iii. You can select multiple nodes at one time
- iv. And more
- g. Select design and save
  - i. Save as ANS format
  - ii. Save as HQF
  - iii. Saving for your robotic system
- 2. Lesson 2
  - a. Click on shapes icon
    - i. Rectangle
    - ii. Ellipse open
    - iii. Many shapes to choose from
  - b. Filling the circle with pebbles
    - i. The order on screen makes a big difference with how things work
    - ii. You can use the quick links or right mouse click
  - c. Open pebble fills in program
    - i. Make larger than the circles
    - ii. Does not need to be proportional
    - iii. Needs to be artwork to edit
    - iv. Be sure the order is correct for merging and joining together
  - d. Look a sequence view to see stitch order
    - i. You can move in the sequence view
    - ii. Also give the design type
  - e. Fill 1<sup>st</sup> and then the shape you are cropping
  - f. Save the design as you go
- 3. Question from the live session
- 4. Lesson 3 3-point arc
  - a. 3 points make a ½ circle
  - b. You may want to turn on the grid to see where things line up
  - c. Turn snap to grid on to have the nodes lock in on the grid lines
  - d. Duplicate making ½ circle up and the other down
    - i. Connect together
    - ii. Repeat to make a row
    - iii. They will not be joined together
    - iv. You will need to merge together as one design
      - 1. Or you can save one repeat
      - 2. Take to Pro-Stitcher and repeat
  - e. Size can be change with each design element
    - i. Cats eyes
    - ii. Circle
    - iii. Ovals
  - f. Looking at Navigator Window
    - i. Moving

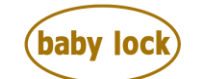

FOR THE LOVE OF SEWING

- ii. Zoom in and out
- iii. Pan
- 5. Questions from live session
  - a. Backdrop helps to design
  - b. You can backdrop a picture of a ruler
- 6. Lesson 4 Designer Collection -Clam Shells by Karlee Porter
  - a. Repeat the design
    - i. Change the distance gap
    - ii. Bringing closer together
  - b. Edit and duplicate
    - i. Mirror
    - ii. Reposition
  - c. Making pearls in the center of the teardrop
  - d. In the Designer Collection -there are so many designs to choose from
- 7. Lesson 5 opening AccuQuilt Orange Peel
  - a. 2 designs in one
    - i. 2 shapes
    - ii. Remove the outer shape
    - iii. Keeping just the peel
  - b. Open fill spiral
    - i. Resize
    - ii. Change stitch order
  - c. Crop inside the peel area
  - d. Caution do not change the shape size so that it will fit your die
- 8. Lesson 6
  - a. Bring in fill
  - b. Bring in shape from AccuQuilt
  - c. Bring in fonts
    - i. Remove the ones you do not need
    - ii. Leaving one letter
  - d. Resize the pebbles
  - e. Letter D has 2 elements
  - f. May need to do in two steps to remove the center of the letter
- 9. Questions from live session
- 10. Lesson 7 Feather Elements
  - a. Wreath
    - i. Fill with pearls
    - ii. Center everything
    - iii. Work with one design at a time when you are cropping
    - iv. Check stitch order
      - 1. Fill
      - 2. Shape

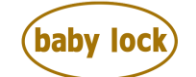

FOR THE LOVE OF SEWING

- 3. Then crop
- 4. Nudge with up down arrows on keyboard to move designs
- 11. Questions from live session
- 12. Lesson 8 Pearl Template
  - a. Use this instead of the grid
  - b. Placing 3-point arc
  - c. Great tools built into the Art & Stitch program
- 13. Lesson 8 open repeatable hearts
  - a. Turning into pebbles and pearls
  - b. Click on reshape
    - i. Nodes are highlighted
    - ii. Select nodes and click delete
      - 1. Nodes are removed
      - 2. Reshape
    - iii. This is a repeatable design making edge to edge
    - iv. Offset or wrapped
    - v. Sometimes offset or wrap is better when you duplicate
  - c. Select the lower row and shift with nesting
  - d. You need only to save the one repeat to take to the Pro-Stitcher
- 14. Lesson meander anything
  - a. Circles
  - b. Pebbles and pearls
  - c. Red circles with arrow
    - i. Orientation of a design
    - ii. Size of the design
    - iii. Placement of the design
  - d. With meander anything you need a crossover tail
  - e. Add straight line to the circle on each end
    - i. 4 designs
    - ii. Join together
    - iii. T on keyboard ties together
    - iv. Make one design
    - v. Remove the designs that you do not need
  - f. Set the circles over the red circle with arrows in the meander anything
  - g. Delete the arrow designs as you go
    - i. Place design and don't forget to make a duplication of the design
    - ii. You will then copy and paste
    - iii. Or duplicate to keep one for editing purposes
- 15. Questions from live session

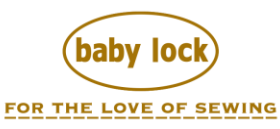